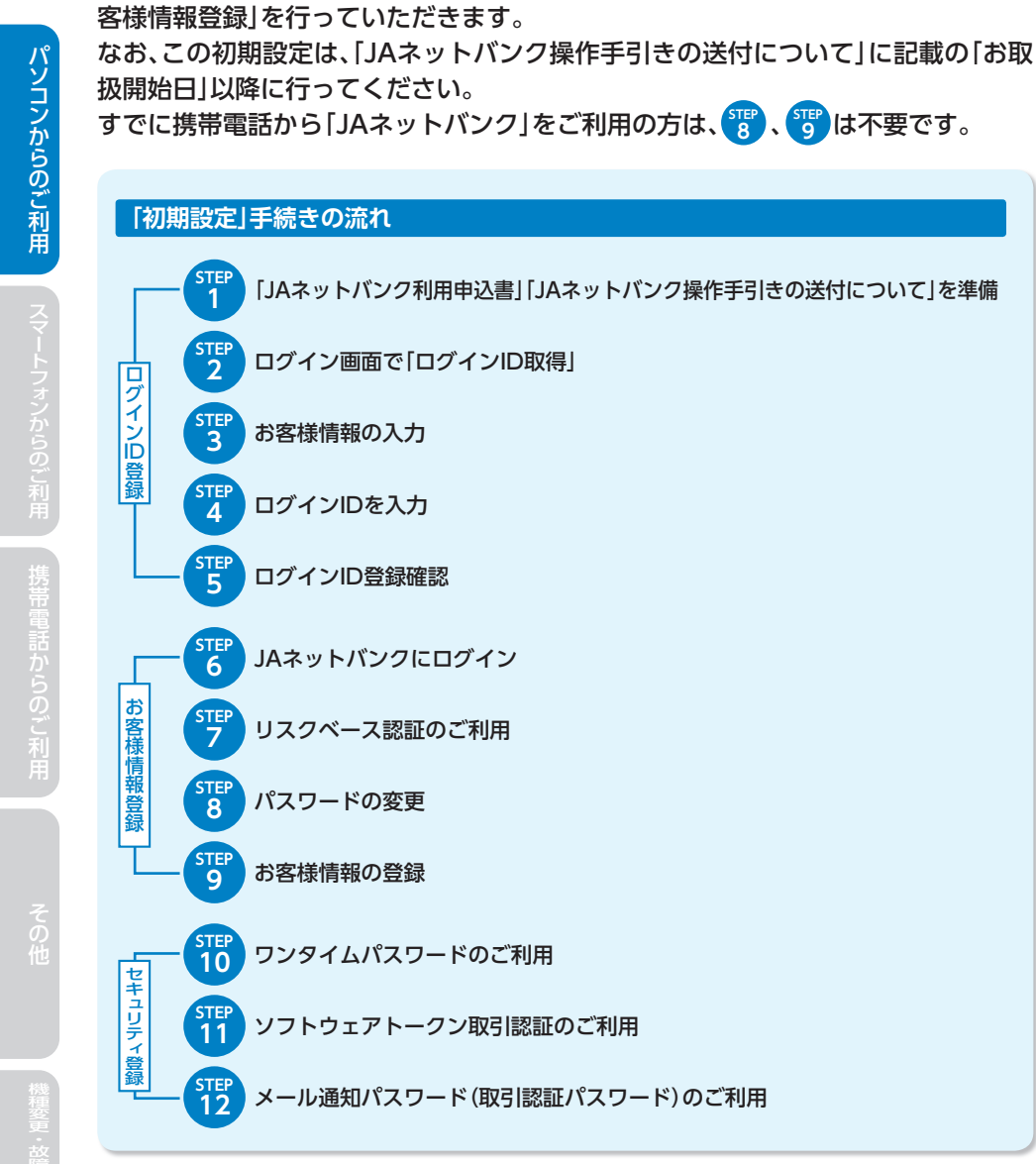

JAネットバンクをご利用いただくためには、初期設定として「ログインID登録」、「お

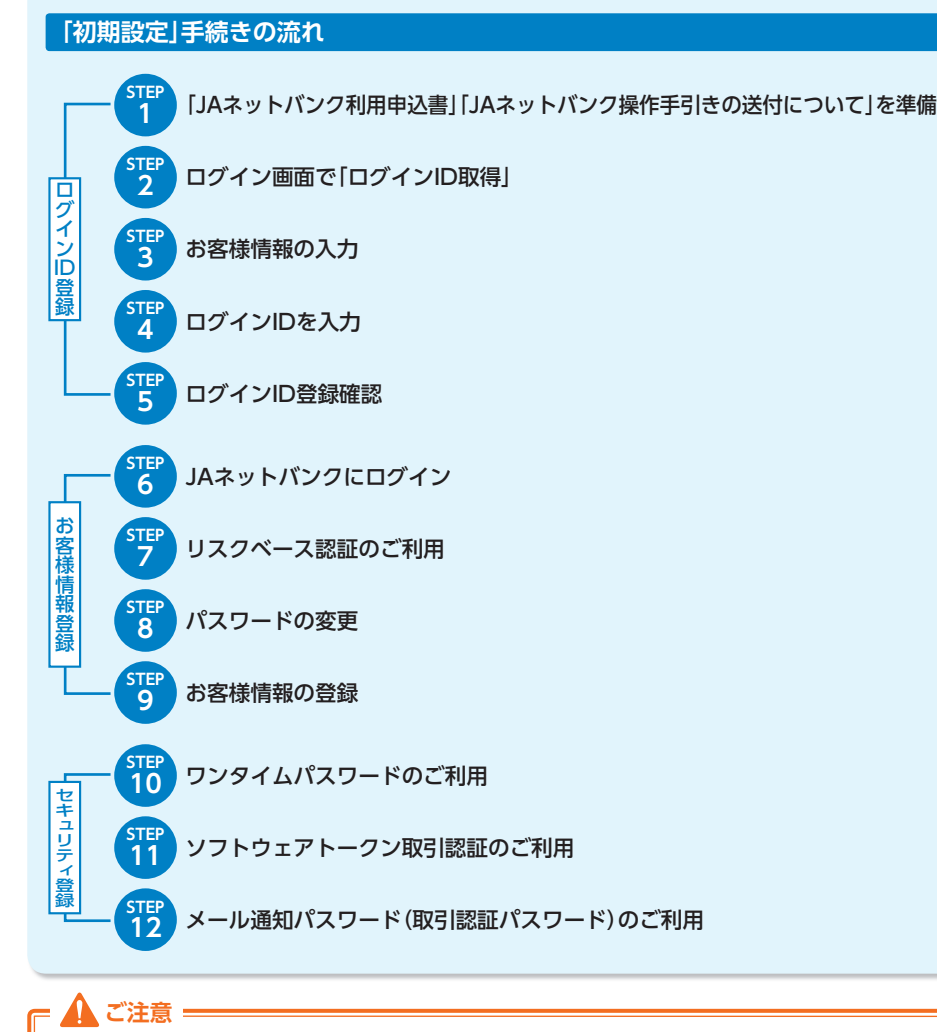

🏆 でご登録いただいた [ログインID] および 🐻 で変更する [新しいログインパスワー ド」、「新しい確認用パスワード」は、いずれも今後「JAネットバンク」をご利用の都度必要 となりますので、お忘れにならないようご注意ください。

# ログインID登録

「ログインID」とは、お客様のお名前に代わるもので、パソコン、スマートフォンで ご利用の場合、まず最初に登録していただきます。

### 電話にてサポートをお受けしております。お気軽にご相談ください。 0120-058-098 サービス番号 🛯 を押してください。

受付時間:平日9:00~21:00 土日祝9:00~17:00 ※1月1日は終日、受付けしておりません。

[11997元] 000-0000

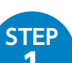

#### 「JAネットバンク利用申込書|「JAネットバンク操作手引きの送付について|を 進備

#### ※お申込み時のお客さま控え「JAネットバンク利用申込書」とJAバンクから送付し た[JAネットバンク操作手引きの送付について]をお手元にご用意ください。

|                    | 農業協同組合                             | 店 (所) 御中                            | お申込日                 | 年 月      |
|--------------------|------------------------------------|-------------------------------------|----------------------|----------|
|                    |                                    |                                     |                      |          |
| 4 ログイン             | パスワード(左公以こて英                       | <b>好混在</b> 6桁から12桁の大文字              | でご記入ください)            |          |
|                    |                                    |                                     |                      |          |
| 英·数 英·数            | - 英・数 - 英・数 - 英・数 - 英<br>英・数 - 英 英 | <ul> <li>・数:英·数:英·数:英·数:</li> </ul> | 英・数 英・数 英・数          |          |
| ※ 奥子·蚊子<br>※ 申込書に記 | の読む部方にの/この、「奥・奴<br>載のログインバスワードは初回  | ゴログイン時のみ使用し、その阿                     | い。<br>塾こご変更いただきますので、 | ご留意ください。 |
|                    |                                    |                                     |                      |          |

「JAネットバンク操作手引き」の送付について この度は「JAネットパンク」をお申し込みいただきまして誠にありがとうござ

本サービスのご利用に際しましては、端末機器における所定のご登録が必要と なりますので、同封の「JAネットバンク操作手引き」に基づき、ご対応いただきま

すようお願い申しあげます。同封の「」Aネットバンク操作手引き」および本書

また、本サービスで使用しますログインID、パスワードにつきましては、お客

さま以外の第三者に知られないよう管理されるとともに、端末機器より定期的に

います。新規登録手続が完了しました。

は、大切に保管してください。

ご変更ください。

管理書号:AE1234567899 (店舗書号 作 泉 日 平成 2.5年 6月2.8日

HESENG (ROT-V.S)

[二字546年] 」A〇〇 〇〇〇〇 次行 内 高称十矢全年

## 000-000-0000

以上

バソコンからのご利用

# ログインID登録

4

# ログイン画面で「ログインID取得」

① JAネットバンクホームページより、当JA(会)を選択しログインしてく ださい。以下の「JAネットバンク」のログイン画面が表示されます。

・全国JAネットバンクHPアドレスは (http://www.jabank.jp/) です。

#### ② ログイン画面で[ログインID取得]ボタンを押してください。

|                                                                                  | インターネットパンキングの不正利用にご注意下さい<br>・) Aパレクを終わたメールや、心地たりのない場子メールにご注意下さい、) Aパレクではメールでパス<br>ワードのハアを聞くような位頼をすることは絶対にありません。そのような不要なメールへの返倒は行わ<br>ないようにお願いいたします。                                           |
|----------------------------------------------------------------------------------|----------------------------------------------------------------------------------------------------|
| Aネットバンクをご利用し                                                                     | いただきありがとうございます。                                                                                                    |
| サービスお申込後、はじめてご利用に                                                                | 後、初めてインターネットバン<br>こなる方<br>なる方形は、こちらで初回時間後をおこなって下                                                                                                    |
| 20.                                                                              |                                                                                                    |
| <sup>20.</sup><br> インターネット/                                                      | (シキングへのログイン                                                                                                    |
| att.<br><b> インターネット/</b><br>ログインID<br>(生命専邦キャー12桁)                               | (シキングへのログイン                                                                                                    |
| ■<br>【<br>インターネットJ<br>□グインID<br>(半身実数字6~12桁)<br>□グインJ(スワード<br>(半身実数字6~12桁)       | パンキングへのログイン<br>・<br>・<br>・<br>・<br>・<br>・<br>・<br>たて新聞になることで、<br>・<br>パフロード入力場の安全性が増まります。<br>・<br>パフロード入力場の安全性が増まります。<br>・<br>パフロード入力場の安全性が増まります。<br>・<br>パフロード入力場の安全性が増まります。<br>・<br>パンロードング |
| au<br>【 <b>インターネット】</b><br>□グインID<br>(年毎英数年6~12桁)<br>□グイン/ (スワード<br>(半角英数字6~12桁) | <b>パンキングへのログイン</b><br>ダ チェックボックスをはすすと意思入力できますが、<br>ソフトウェアチーボードをご判例になることで、<br>パスワード入力場の安全性が描まります。                                                                                              |

## ログインID登録

STEP

3

#### お客様情報の入力 ログインID取得 お客様情報入力 実行 結果確認 お申込用紙にご記入された代表口座の支店番号、科目、口座番号、 ログインバスワード 、確認用バスワード を入力し、「次へ」ボタンを押して下さい。 お客様情報の入力 [必須] 支店番号 (半角数字3桁) [必須] 科目 ○ 普通 $(\mathbf{1})$ ⊖ 当座 ○ 貯蓄 [必須] 口座番号 (半角数字) ログインパスワードの入力 [必須] ログインパスワード ☑ チェックボックスをはずすと直接入力できます ソフトウェアキーボードをご利用になることで、 $(\mathbf{2})$ 確認用バスワードの入力 [必須] 確認用バスワード <br /> <br /> ビ チェックボックスをはずすと直接入力できます ッ、 ソフトウェアキーボードをご利用になることで、 バスワード入力時の安全性が高まります。 (3) 4 登録を中止する

以下の必要事項を入力し、[次へ]ボタンを押してください。

#### ◎[JAネットバンク]を初めてご利用いただく場合

①「JAネットバンク利用申込書」または「JAネットバンク操作手引きの送付について」に記載されている代表口座の「支店番号(3桁)」「科目」「口座番号(7桁)」を入力または選択してください。

・支店番号については、「JAネットバンク操作手引きの送付について」では、「店舗番号」と記載しております。

・「支店番号」「口座番号」が、それぞれの桁数に満たない場合は、先頭から「0」をつけて、桁数を合わせてください。

- ②「JAネットバンク利用申込書」でお届けいただいた「ログインパスワード」(仮 ログインパスワード)を入力してください。
- ③ [JAネットバンク操作手引きの送付について」に記載されている「管理番号」 を入力してください。
- ④ 入力内容を確認し、[次へ]ボタンを押してください。

#### ◎すでに携帯電話で[JAネットバンク]をご利用いただいている場合

- ①「JAネットバンク利用申込書」または「JAネットバンク操作手引きの送付について」に記載されている「支店番号(3桁)」「科目」「口座番号(7桁)」を入力または選択してください。
- ② 現在お使いになっている「ログインパスワード」(仮ログインパスワード)を入 力してください。
- ③ 現在お使いになっている「確認用パスワード」を入力してください。
- ④ 入力内容を確認し、[次へ] ボタンを押してください。

STEP

4

# ログインID登録

(1)

 $(\mathbf{2})$ 

◎ログインIDの登録

しないでください。

ログインIDの登録

┃ログイン I D取得

登録内容

ログインIDを登録して下さい。

お客様情報入力実行 結果確認

(半角英数字6~12行)
 (半角英数字6~12行)
 (必須) ログインID(確認用)
 (半角英数字6~12行)

② 入力後、[ID登録実行]ボタンを押してください。

・セキュリティ上、英字と数字を必ず混在させてください。

・大文字・小文字の区別はありません。

※操作,入力内容についての説明はこちらにあります。

ログイン10163年のマイロいる ログイン10161、半角の実践学を混在させ、6~12桁で入力して下さい。 連続した文字や同一の文字を含む簡単な文字列、生年月日・電話番号等の他人に類推されやすい組み合わせは避けて下さい

①「ログインID」に、お客様ご自身で決めていただいた6文字以上12文字以内の 英数字を半角で入力してください。その際、第三者に推測されたり知られたり

なお、連続した数字、アルファベットなど第三者から推測されやすいIDを設定

することのない英数字の組み合わせを入力してください。

登録した「ログインID」は、お忘れにならないようご注意ください。

お忘れになられた場合、再申し込み等、所定の手続が必要になります。

・「入力されたログインIDは既に登録されています」等のメッセージが表示された場合、 入力されたログインIDは既に他の人が利用しています。再度、ログインIDを変えて、登

# ログインID登録

STEP 5

# ログインID登録確認

録し直してください。

登録内容をご確認のうえ、[引き続きお客様情報登録を行う] ボタンを押してください。

登録された「ログインID」は、JAネットバンクをご利用される際、必要になりますので、お忘れにならないよう、ご注意ください。

以上でログインID登録手続きは終了です。\_\_\_\_\_\_

6

「JAネットバンク利用申込書」、「JAネットバンク操作手引きの送付について」を お手元にご用意ください。

# STEP JAネットバンクにログイン

|                                                                          | インターネットパンキングの不正利用にご注意下さい<br>・) A パンクを終ったメールや、心当たりのない電子メールにご注意<br>ワードの入れを頂くような体験をすることは絶対にありません。その<br>ないようにお願いいたします。 | 下さい。 〕 A バングではメールでバス<br>のような不審なメールへの返信は行わ |
|--------------------------------------------------------------------------|----------------------------------------------------------------------------------------------------|-------------------------------------------|
| J Aネットバンクをご利用                                                            | <b>いただきありがとうございます。</b>                                                                                             |                                           |
| サービスお申込後<br>キングをご利用に<br>お申込後、はじめてご利用に<br>さい。                             | 後、初めてインターネットバン<br>こなる方<br>なるあ客様は、こちらで初田利用登録をおこなって下                                                                 | ログインID取得                                  |
|                                                                          |                                                                                                    |                                           |
| <b>インターネット</b> ノ                                                         | (ンキングへのログイン                                                                                                    |                                           |
| <b>  インターネット/</b><br>ログインID<br>(作角英数字6~12桁)<br>ログインパスワード<br>(半角英数字6~12桁) | <b>にンキングへのログイン</b><br>ダ チェックボックスをはずする副みったきますが、<br>ソフトウェアキー・トロン・利用になることで、<br>ノスワードン力時の安全部が高まります。                    |                                           |
| 【インターネットJ<br>ログインID<br>(学角突数学←12把)<br>ログインI(スワード<br>(半角突数字6~12把)         | <b>にンキングへのログイン</b><br>ダ チェックボックスをはすよ離み」かできますが、<br>ソフトウェアキーボートに全て期になることで、<br>パスワードン力時の登金位が高まります。<br>ログイン            |                                           |

#### ログインIDとログインパスワード(仮ログインパスワード)を入力して、[ログイン] ボタンを押してください。

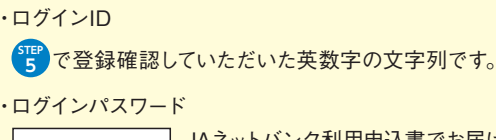

| 初めての方   | JAネットバンク利用申込書でお届けいただいた「ログインパスワード」<br>(仮ログインパスワード)を入力してください。 |
|---------|-------------------------------------------------------------|
| 携帯電話で   | 現在お使いになっている「ログインパスワード」(仮ログインパスワー                            |
| ご利用のある方 | ド)を入力してください。                                                |

STEP

7

# お客様情報登録

# リスクベース認証のご利用

お客様の利用環境(利用されているパソコンやネットワークなど)を総合的に分析 し、普段と利用環境が異なり、お客様ご本人かを確認する必要があると判断された 場合に、追加の認証を行い、不正取引防止を図る機能です。具体的には、あらかじめ お客様に設定していただいた「一問一答の回答」の入力をすることで追加の認証を 行います。

本機能はすべてのお客様が対象となります。ご登録いただくまでネットバンキング のご利用ができなくなりますのでご留意ください。

# 〈「一問一答」の登録〉

| 1 | JAネットバンクにログインいただきますと、「追加認証登録」画面が表示されます。                                             |
|---|-------------------------------------------------------------------------------------|
| 2 | 「追加認証登録」画面において、「質問」項目をプルダウンメニューから選択していた<br>だき対応するお答えを「回答」欄に入力してください。なお「一問一答」は、3組設定い |
|   | ただきます。また、回答内容につきましては <u>全角16文字以内</u> にて設定いただきます。                                    |
| 3 | 3組の「質問」と「回答」の設定が終了しましたら、内容をご確認のうえ、「確認しました」のチェックボックスをチェックいただき、[登録を確定する] ボタンを押してくだ    |
|   | さい。                                                                                 |

また、設定を中断する場合には「中止する」ボタンを押してください。設定の途中で [中止する]ボタンを押された場合は3組の[質問]と[回答]を設定いただくまでメ ニュー画面へ遷移できず、お取引の選択・実行ができませんのでご留意ください。

 ・追加認証登録については、一度ご登録いただきますと変更はできませんのでご留意ください。 ・回答を一定回数以上誤入力されますと、インターネットバンキングのご利用が出来なくなりますの で、お忘れにならないようご注意ください。

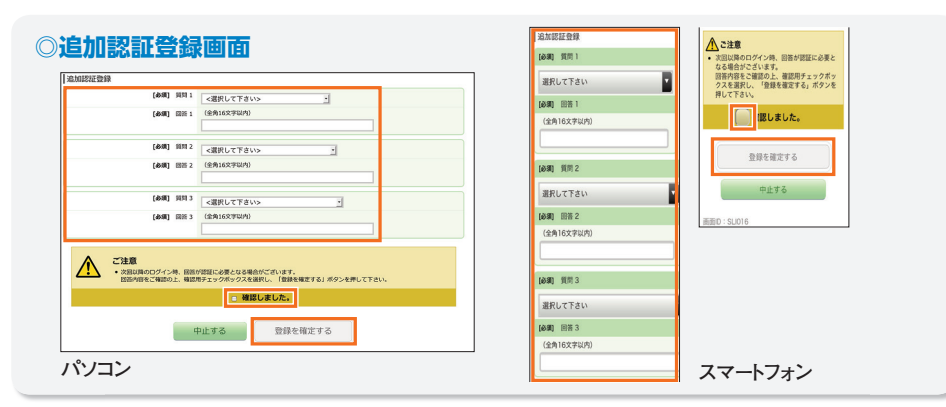

# お客様情報登録

# 〈リスクベース認証(追加認証)の方法〉

IPアドレス等からの分析により、不正取引の可能性があると判定された場合、通常 のログイン画面の次に「追加認証入力」画面が表示されます。

質問は、お客様にあらかじめ設定していただいた3つのうちの1つが表示されます ので、「回答」欄に入力(全角16文字以内)をし、「次へ」ボタンを押してください。

・回答は追加認証登録で設定された回答のとおりご入力ください。

#### 【例】

[1番の趣味は何ですか?]に対する回答に[つり]と設定した場合、[釣り]と回答された 場合は誤回答と判定しエラーとなります。ご登録のとおり「つり」とご回答いただく必要 がございます。

・回答をお忘れの場合や一定回数以上誤入力の場合は、インターネットバンキングのご利用がで きなくなります。ご利用の再開にはお取引口座のあるJA・信連の店舗で書面によるお手続きが必 要となります。

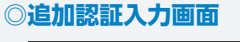

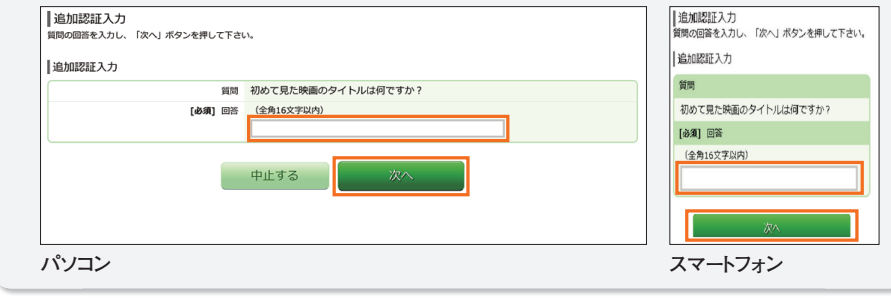

🚺 ご注意 =

STEP

8

# お客様情報登録

 $(\mathbf{1})$ 

ログインバスワードの変更

即在のログインパフワート

いログインパスワー

携帯電話で、すでにご利用いただいている場合には、この画面は表示されません。

確認用バスワードの変更

い確認用バスワー

新しい確認用バスワード(確認

お申込日

管理委号:AR1234567898 (店舗委号 9 作 泉 日 平成 2.5年 6月2.8日

ARSENSE (RAH-VA) - VR215-V7814) ARSENSE (RARE-VA) - R4112-V78141

以上

(means) [ご知知... ] A〇〇 〇〇〇 支任 円 農林中央全部 北京 000-000-0000

「JAネットバンク操作手引き」の送付について この度は「IAネットバンク |をお申し込みいただきまして歳にありがとうござ

本サービスのご利用に際しましては、靖末機器における所定のご登録が必要と なりますので、同封の「| Aネットバンク操作手引き」に基づき、ご対応いただきま すようお願い申しあげます。同封の「TAネットパンク操作手引き」および本書

また、本サービスで使用しますログインID、パスワードにつきましては、お客 さま以外の第三者に知られないよう管理されるとともに、端末機器より定期的に

います。新規登録手続が完了しました。

は、大切に保管してください。

ご変更ください。

5込み・お振替・お客様情報変更の

[必要] 現在の確認用/(スワード ビチェックボックスをはずすと直接入力できます

[必須] 新しい確認用バスワード ◎ チェックボックスをはずすと直接入力できます

中止する

ッ、 ソフトウェアキーボードをご利用になることで、 パスワード入力時の安全性が高まります。

が、 ソフトウェアキーボードをご利用になることで、 パスワード入力時の安全性が高まります。

※ 4000/20/20/20 と下さい ダ チェックボックスをはずすと直接入力できます

か、 ソフトウェアキーボードをご利用になることで、 バスワード入力時の安全性が高まります。

年 月 H 2

(1)

(2)

パスワードの変更(初めての方のみ)

[必須] 現在のログインパスワード ■ チェックボックスをはずすと直接入力できます

【必須】新しいログインパスワード ビチェックボックスをはずすと直接入力できます

[金環] 新しいログインパスワード (確認 確認のため2扱入力して下さい) 用) ◎ チェックボックスをはずすと直接入力できます

い、 ソフトウェアキーボードをご利用になることで、 バスワード入力時の安全性が高まります。

い、 ソフトウェアキーボードをご利用になることで、 バスワード入力時の安全性が高まります。

が、 ソフトウェアキーボードをご利用になることで、 バスワード入力時の安全性が高まります。

農業協同組合

サービス利用代表口座的店用 JAネットバンク利用申込書

4 ログインパスワード(左公以こ工英級字品在6桁から12桁の大文字でご記入ください)

[3HB/79c] 000-0000

00 00 8

「東字・読字の読品部分にのため、「東・鼓」いずれかをOで囲んでください。 申込書に記載のログインパスワードは7回ログイン時のみ使用し、その際にご変更いただきますのでご留意ください。

店 (FF) 御中

# バソコンからのご利用

# お客様情報登録

#### ◎初回ログイン時に、パスワードの変更をしていただきます

「JAネットバンク利用申込書|や「JAネットバンク操作手引きの送付について|等 の書面に記載されている「ログインパスワード」「管理番号」は、セキュリティに万 全を期するため、初回ログイン時に変更していただきます。必要事項を入力の上、 [変更を確定する]ボタンを押してください。

- ① [ J A ネットバンク利用申込書] でお届けいただいた[ログインパスワード] (仮ログインパスワード)を入力して「新しいログインパスワード」を設定して ください。
- ②「JAネットバンク操作手引きの送付について」に記載されている「管理番号」 を入力して「確認用パスワード」を設定してください。

・新しいログイン/確認用パスワードには、それぞれ現在のログイン/確認用パスワー ドと同じ文字列は使用できません。 ・両パスワードとも、セキュリティ上、6文字以上12文字以内で英字と数字は必ず混在 させてください。また、連続した数字・アルファベットは避けてください。 ・大文字、小文字の区別はありません。 「確認用パスワード」の設定が完了した後は「管理番号」は不要となります。

#### 次回ご利用時には新しいパスワードをご利用ください。

新しいパスワードをお忘れになると[JAネットバンク]はご利用できなく なります。お忘れにならないようご注意ください。

▲ ご注意

携帯電話で、すでにご利用いただいている場合には、STEP9以降の画面は表示されません。

ソコンからのご利用

11

#### お客様情報登録 お客様情報登録 STEP お客様情報の登録(初めての方のみ) **手亜 ハラットバンクのお振込。振巷に関する重要なお知らせ** 9 サービス開始登録(お客様情報入力) お客様情報をご入力のうえ、「確認画面へ」ボタンを押して下さい。 |お客様情報の入力 メールアドレス設定 [必須] メールアドレス (半角英数字記号) (1) [必須] メールアドレス (確認用) (半角英数字記号) DM送信希望設定(Eメールによるキャンペーン情報等のお知らせ) [必須] DM送信希望条件 · 希望する (2) ○ 希望しない 重要なお知らせや取引通知については「希望する」「希望しない」にかかわらず通知されます。 |連絡先電話番号設定 連絡先電話番号 (半角数字) (3) --一日あたりの振込・振替限度額 全ての口座の「限度額」欄に金額を入力して下さい。 1口座あたりの上限は20万円です。 0万円とした場合、その口座からの振込・振替はできません。 [必須] 限度額 (4) 曹洲支房 万円 一日あたりの各種料金の払込み限度額 全ての口袋の「限度額」場に金額を入力して下さい。 1口屋あたりの上期は20万円です。 0万円とした場合、その口袋からの払込みはできません。 ワンタイムリビスワードをご利用いただくど、設定した思度額に時係なくご利用いただけます。 [必須]限度額 (5) 豊洲支店 万円 ②メール通知パスワードのみご利用のお客さま 20万円 確認画面へ 中止する 振込·振替不可(注)2 ①・2のいずれも未利用のお客さま (注)1.携帯電話(ガラケー)からご利用の場合は20万円までとなります。

2. JA窓口にて事前登録された振込先への振込・振替は、振込・振替限度額(20万円)の範囲内で可能です。

ハソコンからのご利用

12

- ① お取引の受付確認や処理結果を電子メールでご案内いたしますので、必ずメール アドレスをご入力ください。また電子メールは定期的にチェックしてください。 キャンペーン等のご案内可否をご登録ください。
- ③ お取引内容にかかわる確認等のために、緊急に連絡を差し上げる際の電話番号を ご入力ください。
- ④ 口座毎に、一日あたりの振込・振替限度額(0~20万円)を登録してください。
- ⑤ 限度額(0~20万円)の設定は、民間収納への払込みです。国・地方公共団体への 払込みに制限はありません。また、ワンタイムパスワードをご利用いただくと、 各種料金の払込みは、限度額に関係なくご利用いただけます。

 ・迷惑メール対策等で受信拒否設定をされている場合は、メールを受信できるように設 定変更が必要となります。(「@webcenter.anser.or.jp」を受信設定してください) ・ワンタイムパスワードをご利用の方は、500万円の範囲内で、即時に限度額を変更する ことが可能です。

| 重要 スペントバンンのの派遣                                                                                     | 派目に因うる主要なの知うと                                 |
|----------------------------------------------------------------------------------------------------|-----------------------------------------------|
| お客さまの大切な貯金を守るため、以下の対応を行<br>しますが、ご理解のほどよろしくお願いいたします。                                                | うっております。 お客様にはご不便をおかけ                         |
| 1. お振込・振替には「ワンタイムパスワード」または、                                                                        | 「メール通知パスワード」が必要となります                          |
| <ul> <li>・平成29年4月17日(月)よりパソコンから、当日ま<br/>を含む)を行う際には「ワンタイムパスワード」また<br/>ますので、ご利用をお願いいたします。</li> </ul> | らよび翌日以降指定の振込・振替(ペイジー<br>とは、「メール通知パスワード」が必要となり |
| (注)携帯電話(ガラケー)からご利用のお客さまは、「ワンタイム<br>ビス対象外となりますので、振込・振替限度額(20万円)のは                                   | パスワード」または、「メール通知パスワード」のサー<br>範囲内で振込・振替が可能です。  |
| (注)当日指定の振込・振替時の際には、すでに「ワンタイムバス<br>必要となっております。                                                      | <u>.ワード」または、 メール通知パスワード」のご利用が</u>             |
| 2. 「ワンタイムパスワード」を未利用のお客さまの振込                                                                        | ・振替限度額は20万円となります                              |
| <ul> <li>「メール通知パスワード」のみご利用のお客さまで<br/>いないお客さまの振込・振替限度額は20万円となり</li> </ul>                           | 、「ワンタイムパスワード」をご利用されて<br>Jます。                  |
| •20万円を超える振込・振替をご希望の場合は、「ワン<br>振込・振替限度額を500万円の範囲内で、即時に変                                             | タイムパスワード」をご利用いただくことで、<br>更することが可能となります。       |
|                                                                                                    | 1日あたりの振込・振替限度額(上限)                            |
| ①ワンタイムパスワードをご利用のお客さま                                                                               | 500万円 <mark>(注)</mark> 1                      |
|                                                                                                    | 00 <b>7</b> .00                               |

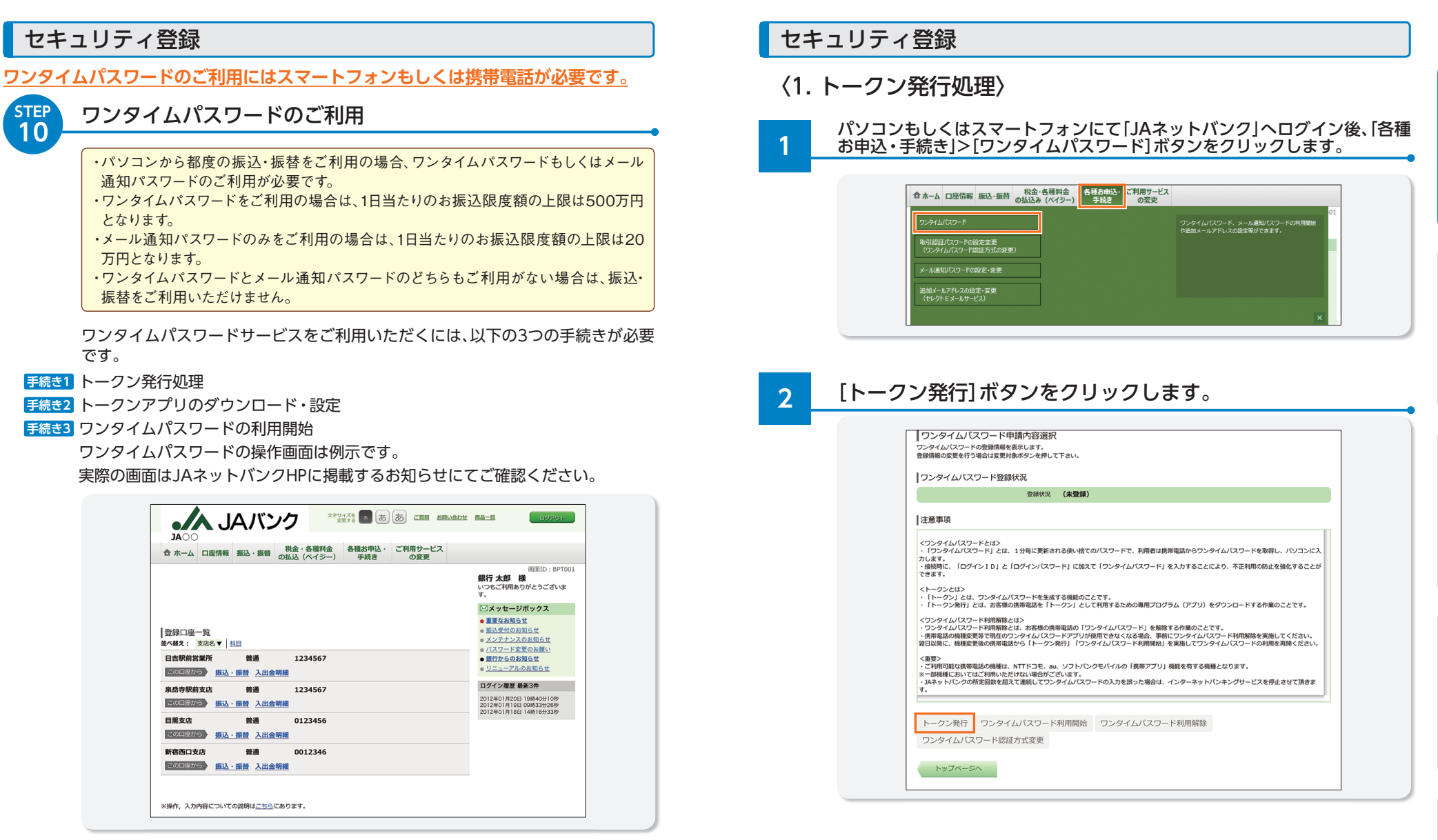

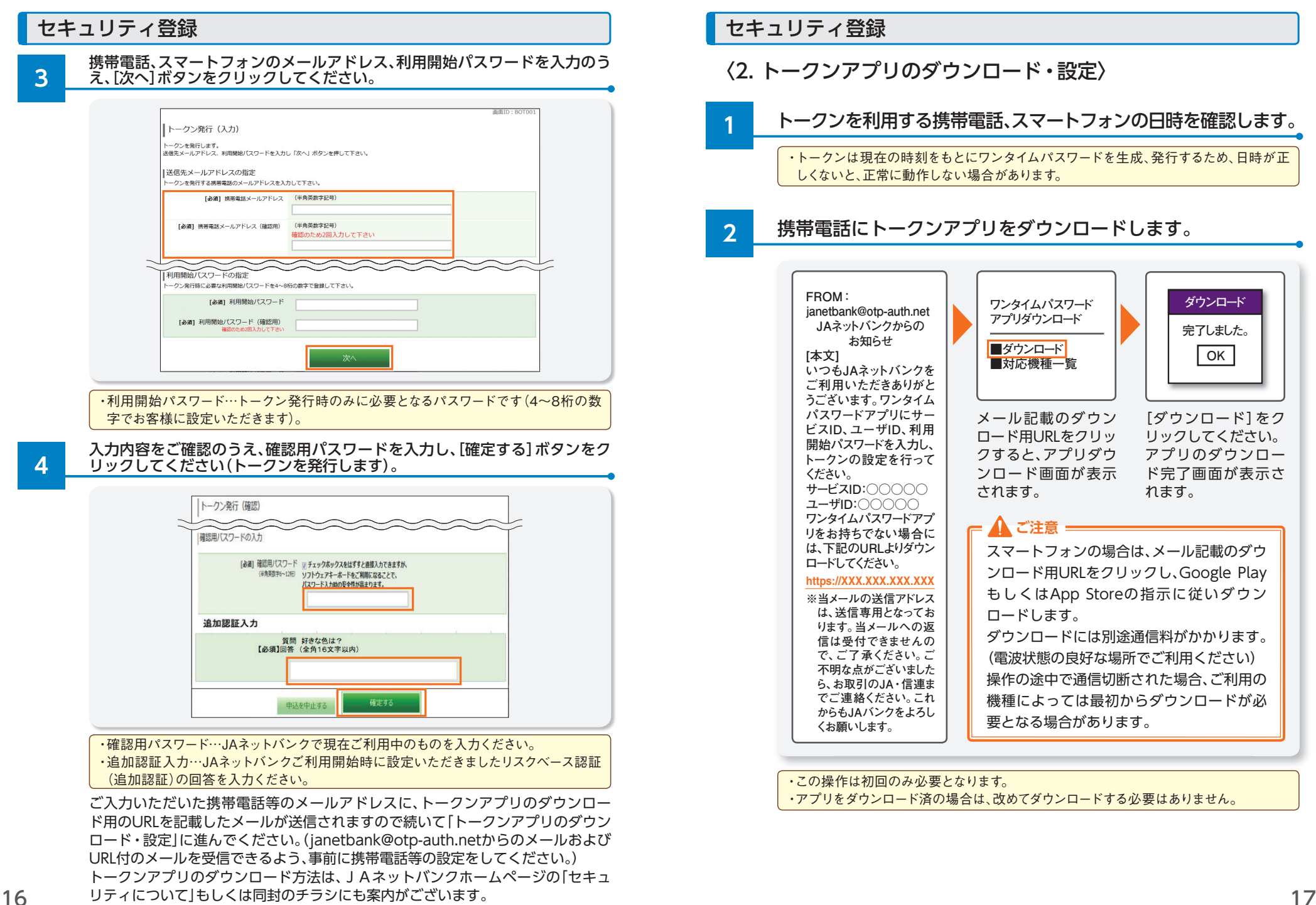

ハソコンからのご利用

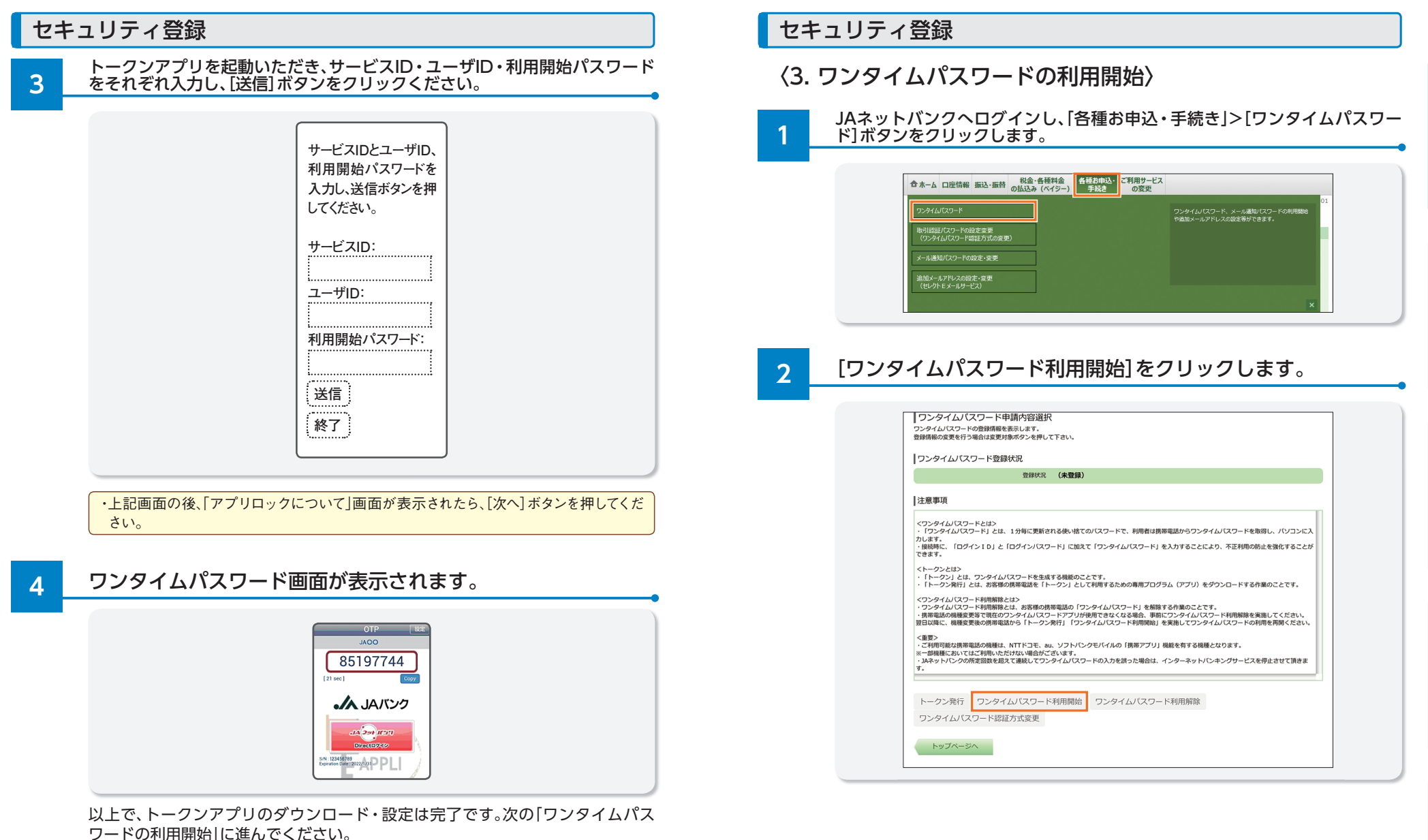

トークンアプリの準備が完了したら、ワンタイムパスワードを表示させたままで、 「JAネットバンク」にログインしてください。

スマートフォンで表示させたワンタイムパスワードを、スマートフォンでご利用される場合は、「JAネットバンク Direct ログイン」ボタンを押下し、「JAネットバンク」にログインすると、自動的にワンタイムパスワードが転記されます。

セキュリティ登録

3

20

| 携帯電話<br>[利用開如 | 、スマートフォンに表示されているワンタイムパスワードを入力し<br>皆する]ボタンをクリックしてください。 |
|---------------|-------------------------------------------------------|
|               |                                                       |
|               | 画面(D: BOK001                                          |
|               | リンダイムハスワード利用開始(雑誌)                                    |
|               | ワンタイムパスワードを入力し、「利用開始する」ボタンを押して下さい。                    |
|               | 認証方式の選択                                               |
| 1)            | ● ソフトウェアトークン取引認証/取引認証/スワード併用方式                        |
| C             | ○ ソフトウェアトークン取引認証方式                                    |
|               | ○ ワンタイムパスワード/取引認証パスワード併用方式                            |
|               |                                                       |
|               | 「ワンタイムパスワードの入力                                        |
|               | [お相] ワンタイム/(スワード<br>(半角音宇)                            |
|               | 申込を中止する利用開始する                                         |

① こちらをご選択いただくと「 📅 ソフトウェアトークン」の登録(1~2)と

「 📅 メール通知パスワード」が1度で完了します。

続けて 📅 🛽 へお進み下さい。

以上で、ワンタイムパスワードを利用するための操作は終了です。以降、ログインの 際ワンタイムパスワードの入力が必要です。

 ・スマートフォンのワンタイムパスワードトークンアプリからログインした場合、ワンタイム パスワードが自動で入力されます。 また、正常にログインできた時点でワンタイムパスワードの利用開始となります。

以上でセキュリティの登録は終了です。 🚻 のトークン取引認証はより安 心してお取引いただくため、登録を強くお勧めします。

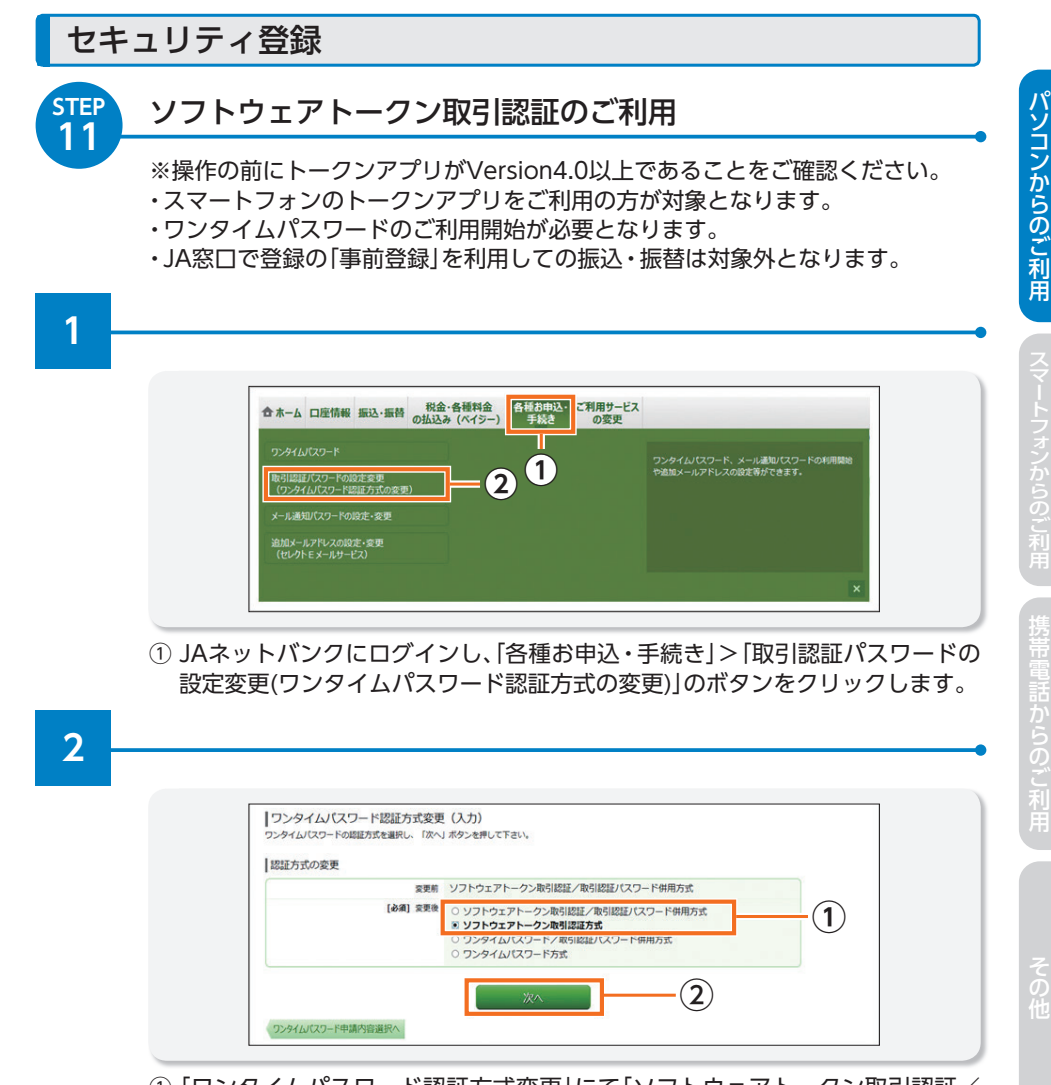

① 「ワンタイムパスワード認証方式変更」にて「ソフトウェアトークン取引認証/ 取引認証パスワード併用方式」または「ソフトウェアトークン取引認証方式」を 選択し、「次へ」のボタンを押してください。

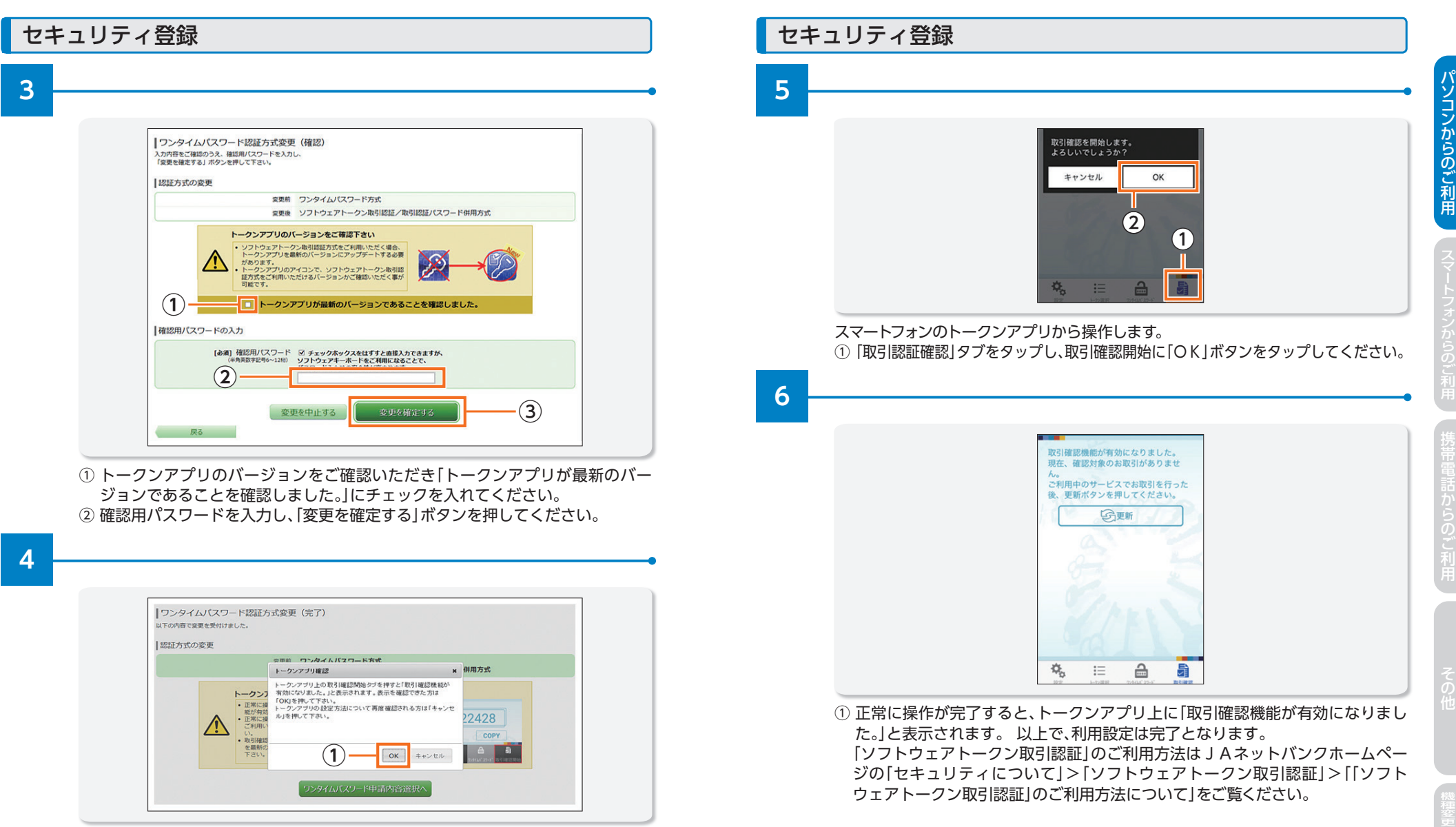

ハソコンからのご利用

22

① ポップアップの画面の[OK]ボタンを押してください。

スマートフォンのトークンアプリにて操作をお願いする画面を表示します。

セキュリティ登録

# パソコンからのご利用

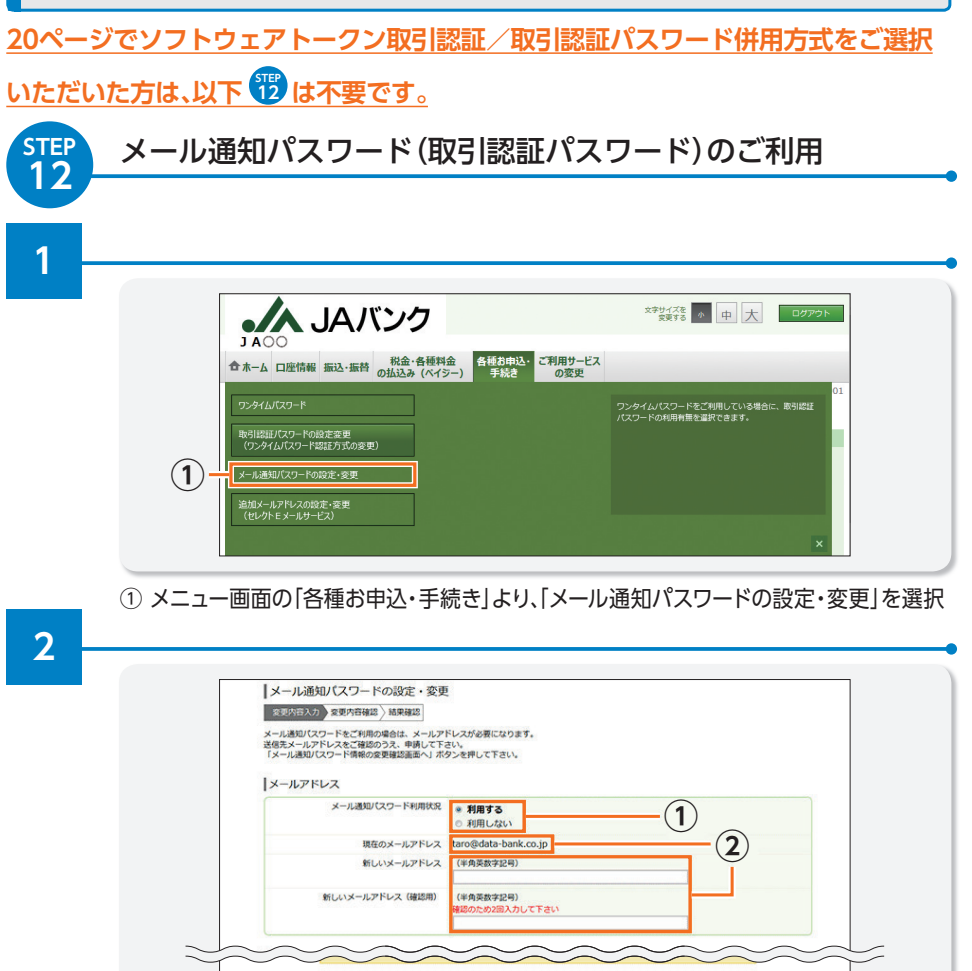

メール通知パスワード利用状況の「利用する」をチェック
 現在のメールアドレスを確認する(変更したい場合は、新しいメールアドレスを入力する)
 「メール通知パスワード情報の変更確認画面へ」を押す
 ⇒ 登録したアドレスにメール通知パスワードが届く

変更を中止する

トップページへ

(3)

・追加メールアドレスを設定する場合は、セレクトEメールサービスの申込みが必要となります。 ・セレクトEメールアドレスとは、あらかじめ登録されているメールアドレスとは別に、メール通知パスワードを受信する 追加メールアドレスを設定いただくとともに、振込・振替や各種設定変更時等の受付メールを受信することができます。 詳しくは、JAネットパンクホームページの「セキュリティ」→「メール通知パスワード」をご覧ください。

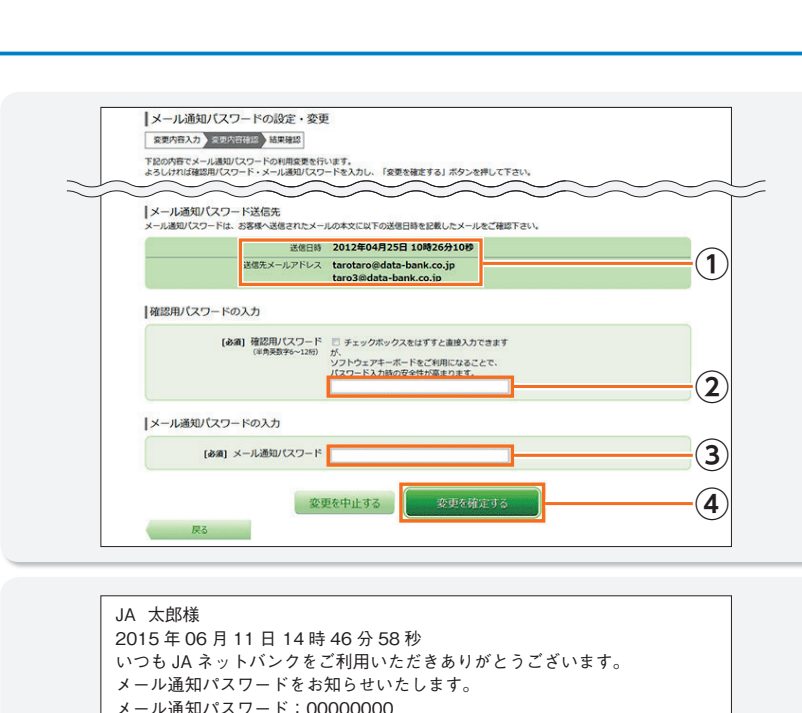

- いつもJAネットバンクをご利用いただきありがとうごさいます。 メール通知パスワードをお知らせいたします。 メール通知パスワードにお客様がログアウト、または、 メール通知パスワードが再度発行されるまで有効です。 メールアドレス変更時、変更後のメールアドレスに新しい メール通知パスワードが送信されます。 ご不明な点がございましたら、下記までご連絡ください。
- メール通知パスワード送信先の送信日時および送信先メールアドレスを確認
   確認用パスワードを入力
   受信したメール通知パスワードを入力
- ④「変更を確定する」ボタンを押す
- ⇒ 結果確認画面が表示

セキュリティ登録

3

## セキュリティ登録

4

お取引の都度、メール通知パスワードとお取引内容を記載したメールをお送りします。

| JA 太郎様                              |
|-------------------------------------|
| 2015年05月12日14時15分06秒                |
| いつも JA バンクをご利用いただきありがとうございます。       |
| お取引内容及び取引認証パスワードをお知らせいたします。         |
|                                     |
| お振込先:○○○ ●●● 普通 ****362             |
| お振込金額:1000円                         |
| 取引認証パスワード:0000000                   |
| ※発行された取引認証パスワードは、この振込を実施する場合のみ有効です。 |
| ご不明な点がございましたら、下記までご連絡ください。          |

・メール通知パスワードが送られるお取引は以下のとおりです。 ①振込・振替(事前登録先への振込・振替を除く) ②税金・各種料金の払込み(民間収納のみ) ③お客様登録情報の変更(メールアドレス・連絡先電話番号) ④メール通知パスワード利用変更 ⑤ソフトウェアトークン発行

パソコンからのご利用

#### 最新の貯金残高を照会します。

|   | 合 ホーム     □    □    □    □    □    □    □                                      | 2                                                                                  |
|---|--------------------------------------------------------------------------------|------------------------------------------------------------------------------------|
| Ĵ | ▲ 残高照会<br>其前グ<br>入出金明細照会                                                       | 01<br>ループ1の重数メニュー1の説明                                                              |
|   |                                                                                | ×                                                                                  |
|   | 泉岳寺駅前支店 普通 1234567<br>この口屋から 振込・振替 入出金明編                                       | ログイン履歴最新3件<br>2012年01月20日19時40分10秒<br>2012年01月19日09時33分26秒<br>2012年01月18日14時16分33秒 |
|   | 目黒支店     普通     0123456       ごの口座から     振込・振替     入出金明編                       |                                                                                    |
|   | 新宿西口支店         普通         0012346           この口座から         振込・振音         入出金明編 |                                                                                    |
|   | ※操作、入力内容についての説明はこちらにあります。                                                      |                                                                                    |

|          | 合 ホーム 口座情報                            | 最 振込·振替                     | 税金・各種料金<br>の払込 (ペイジー)          | 各種お申込 ·<br>手続き  | ご利用サービス<br>の変更 |                            |                    |
|----------|---------------------------------------|-----------------------------|--------------------------------|-----------------|----------------|----------------------------|--------------------|
|          | リアルタイム残<br>残高を確認のうえ、お取<br>照会口座を変更する場合 | 高照会<br>引をされる場合に<br>は、照会口座から | *お取引ボタンを押して下す。<br>卵会したい口座を選択し、 | さい。<br>「照会する」ボタ | シンを押して下さい。     |                            | 画面ID:BZN05         |
| 1        | 照会口座                                  |                             |                                |                 |                |                            | ページを印刷する           |
| <u> </u> |                                       | ፪ 目黒支店 署                    | H通 1234567                     | 照会する            |                |                            |                    |
|          | 【照会結果                                 |                             |                                |                 |                |                            | 08月08日17時49分時約     |
|          | 目黒支店                                  | <b>普通</b><br>武替 この口座の       | 1234567<br>0入出金明細              |                 |                | 12,500,000円<br>12,500,000円 | 現在の残高<br>お引出しの可能金額 |

 [リアルタイム残高照会] 画面で残高照会したい口座を選択のうえ、[照会する] ボタンを押してください。

# 2 残高照会

| メオリイズを しある ご ときしょきりせ きを-                                                                                                    |                                                               |                                                                                                    |
|----------------------------------------------------------------------------------------------------|---------------------------------------------------------------|----------------------------------------------------------------------------------------------------|
| JA○○<br>合 ホーム 口座情報 振込・振替 の払込 (ハイミー) 手続き の変更                                                                                                  | ◆ホーム 口座情報 振込・振苔 税金・各種料金 各種お申込<br>手続き                          | ム・ご利用サービス<br>の変更                                                                                                    |
|                                                                                                    | : BZN051                                                      | 画両ID:BPT001<br>銀行太郎様<br>いったご知用わりがとうございます                                                                                 |
| リアルタイム残高限会<br>残酷を確認のうえ、お取引をされる場合はお取引ボタンを押して下さい。<br>弱会口座を変更する場合は、弱会口座から照会したい口座を避択し、「照会する」ボタンを押して下さい。<br>ページ                                   | 16173                                                         | <ul> <li>○ メッセーラボックス</li> <li>● 重要なお知らせ</li> <li>● 振致を行めら知らせ</li> </ul>                                                  |
| 照会口座<br>  照合口座   日田士佐 新藩 1324567                                                                                                    | 登録□座一覧       並べ構え:支店名▼ 料目       日言駅前営業所 普通 1234567            | <ul> <li>・<u>たプナンスのお知らせ</u></li> <li>・<u>パスワードを変更のお願い</u></li> <li>・<b>リババンクからのお知らせ</b></li> <li>・リニューアルのお知らせ</li> </ul> |
| Maxima 日無気活 普通12349507<br>照会する                                                                                                    |                                                               | ログイン爆歴 累新3件<br>2012年01月20日 19時40分10秒<br>2012年01月19日 0時435526秒<br>2012年01月19日 14時145533秒                                  |
|                                                                                                    | 日度支店 普通 0123456<br>「の日屋から 近込・振谷 入出金明編 (当月)<br>約93時点 約00012345 |                                                                                                    |
| 目黒支店         普通         1234567         12,500,000円         現在の残高           この口座から振込・振替         この口座の入出金明細         12,500,000円         お引出しの | 金額 ごの口屋から 新込・振替 入出金明細 (当月)                                    |                                                                                                    |
| トップページへ                                                                                                    | ① メニュー画面から「登録口座一覧」で、<br>ボタンをクリックします。                          | 入出金明細照会したい口座の[入出金                                                                                                    |
| 「リアルタイム残高照会」:最新の貯金残高を表示します。                                                                                                    | ・入出金明細は当月明細となります。                                             |                                                                                                    |
| ・[ホーム]ボタンを押すとメニュー画面に戻ります。                                                                                                    | ・当月以外の明細照会は 山座情報」より は翌党業日に当月明細が昭会できます。                        | お願いします。なお月初か土・日にかかる                                                                                                    |

# 3 入出金明細照会

パソコンからのご利用

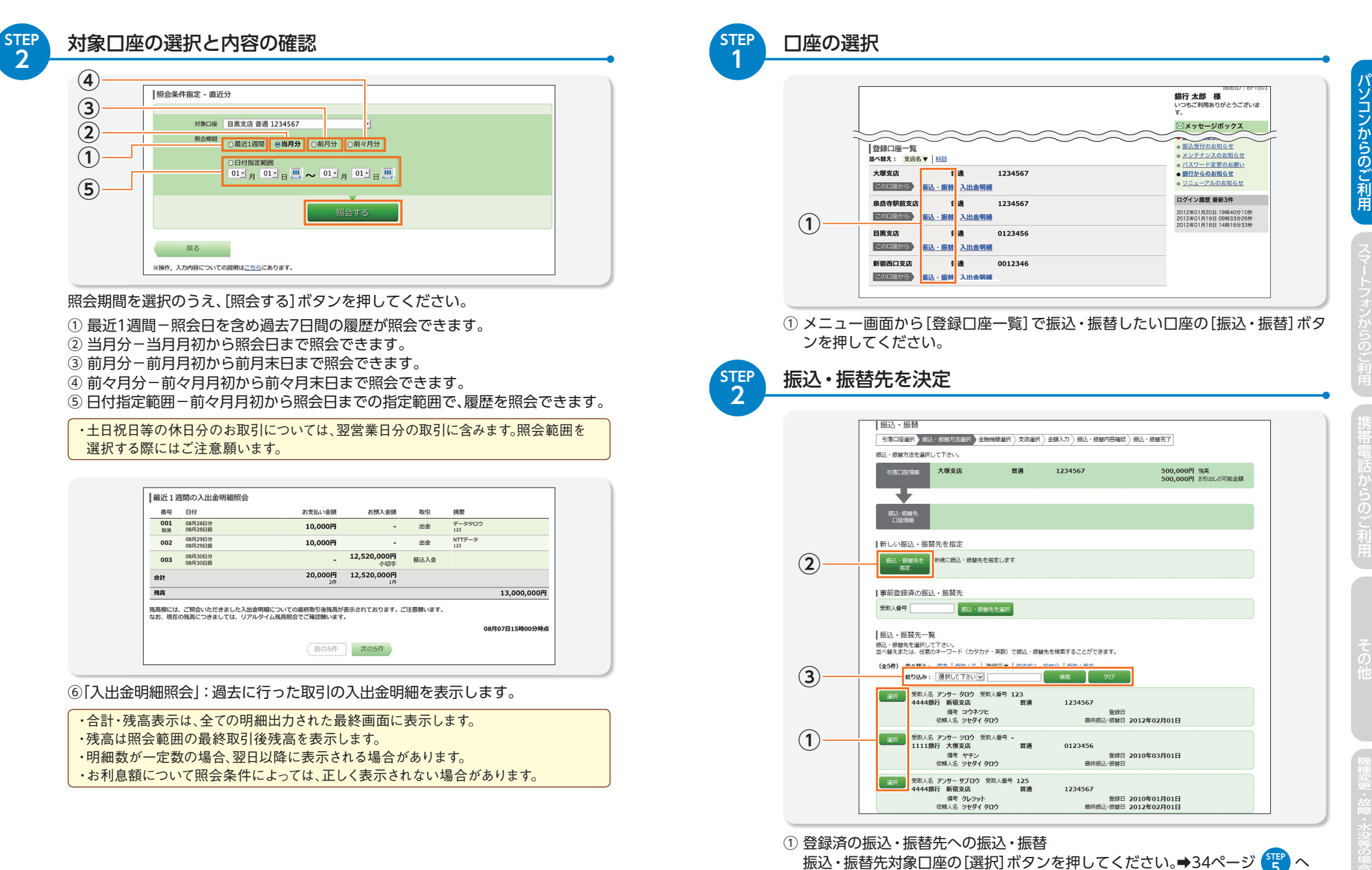

② はじめての振込・振替先への振込・振替 [振込先を指定]ボタンを押してください。

文字(カナ英数)で検索することができます。

③ 登録している振込・振替先から「絞り込み」項目をプルダウンから選択し、任意の

30

# 4 振込·振替

はじめての振込・振替先の場合は、個別に金融機関名、支店名、受取人を入力して いただきます。

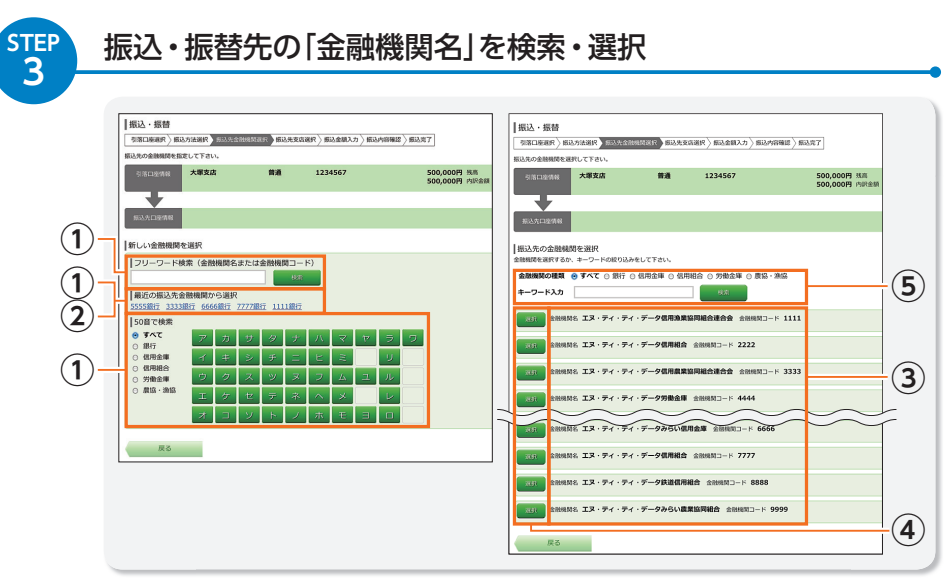

- ① 振込・振替先の金融機関名を「フリーワード検索」「最近の振込先金融機関から 選択」「50音で検索」のいずれかの方法で検索・指定してください。
- ② 「最近の振込先金融機関から選択」をされた場合は、33ページ 2000

| <ul> <li>「フリーワード検索」は金融機関名の一部または全部、あるいは金融機関コードを入力</li> </ul> |
|-------------------------------------------------------------|
| してください。                                                     |
| ・「フリーワード検索」をされる場合は、入力後、検索ボタンを押してください。                       |

・「50音で検索|をされる場合は、金融機関の種類(「すべて」、「銀行」等)を選択のうえ、金 融機関の頭文字を押してください。

- ③「フリーワード検索」「50音で検索」をされた場合は、検索の結果、候補となる金融 機関が表示されます。
- ④ 表示されている金融機関から、振込・振替先金融機関を選択してください。
- ⑤ なお、候補となる金融機関が多数表示される場合は、金融機関の種類(「すべて」、 「銀行」等)を選択のうえ、「キーワード入力」欄に金融機関名の一部または全部を入 カし、「検索|ボタンを押下することで、表示される金融機関を絞込みすることがで きます。絞り込みの結果、同じ画面で、候補となる金融機関が再表示されます。

・詳細な操作・入力方法については、「※操作、入力内容についての説明はこちらにありま すのリンク先を参照願います。

STEP 4

# 振込・振替先の「支店名」を検索・選択

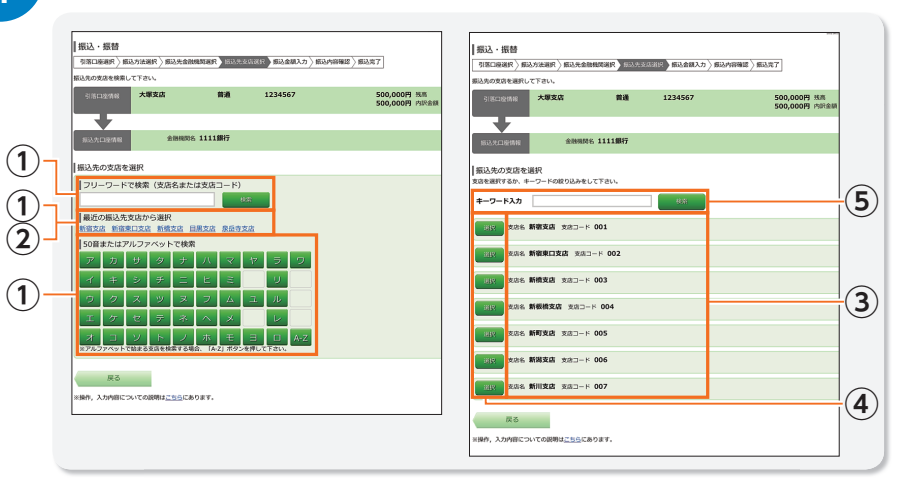

- ① 振込・振替先の支店名を「フリーワードで検索」「最近の振込先支店から選択」 [50音またはアルファベットで検索]のいずれかの方法で検索・指定してくだ さい。
- ② 「最近の振込先支店から選択」をされた場合は、34ページ 🕎 へ

 「フリーワードで検索」は支店名の一部または全部、あるいは支店コードを入力してくだ さい。 「フリーワードで検索」をされる場合は、入力後、検索ボタンを押してください。

・「50音で検索」をされる場合は、支店の頭文字を押してください。

- ③「フリーワードで検索」「50音またはアルファベットで検索」をされた場合は、検 索の結果、候補となる支店が表示されます。
- ④ 表示されている支店から、振込・振替先支店を選択してください。
- ⑤ なお、候補となる支店が多数表示される場合は、「キーワード入力」欄に支店名の一 部または全部を入力し、「検索」ボタンを押下することで、表示される支店を絞込み することができます。絞り込みの結果、同じ画面で、候補となる支店が再表示され ます。

・詳細な操作・入力方法については、「※操作、入力内容についての説明はこちらにありま すのリンク先を参照願います。

# 4 振込·振替

 $(\mathbf{1})$ 

 $(\mathbf{2})$ 

 $(\mathbf{1})$ 

 $(\mathbf{2})$ 

 $(\mathbf{2})$ 

振込・振替

振込先口座・金額を入力して下さい

■振込先口座・振込情報の指定

-ロ座番号、受取人名は半角で入力して下さい

大協支店

振込・振替先の「口座番号」「振込金額」「振込指定日」「振込依頼人名」を入力

1234567

500,000円 残高 500,000円 内訳金額

m.

2013年01月03日(木) - 2013年01月05日(土) 遙 指定可能

引落口座選択 〉振込方法選択 〉振込先金融機関選択 〉振込先支店選択 〉振込金額入力 振込内容確認 〉振込完了

普通

 普通 ○ 当座

○ 貯蓄 (半角数字)

(半角カタカナ・英数)

(半角カタカナ・英数)

※ 当日扱いの振込・振替は平日15時までにご依頼いただいたものとなります(15時以降および土日祝日依頼は翌営業日扱いとなります)。

入金先口座が存在しない場合は、次画面で口座頭り画面が表示されます。ご指定の振込・振替先口座をご確認の上、再度ご入力下さい。

確認画面へ

\* 描込・描録先口屋確認が不住してありてはがたすがあります。 \* 描込・描録先口屋確認が可能な時間帯【平日8:00~21:00、土日祝日9:00~17:00、1月1日~3日、5月3日~5日はご利用いただ けません】では、受取人名の入力は不要のため、受取人名の入力関は非表示となります。

(例) フリコミ タロク

※ 金額は半角で入力して下さい。なお、「¥(円マーク)」「, (コンマ)」は入力しないようにご注意下さい。

受取人名は半角文字、30文字以内にてご入力下さい(31文字以上ご入力になりますとエラーとなります)。

ただ今、振込・振替先口座の確認を行うことができません。振込・振替先口座をご指定の際は十分なご確認の上、お取引下さい。

(例) ウケトリ ハナコ

金融機関名 1111銀行 支店名 新宿支店

[必須] 科目

「必須」 口座番号

[必須] 振込金額

振込指定E

振込依頼人名

また、以下の場合は口座名義が表示されない場合がございますのでご留意下さい。

振込先の口座が J A バンクと提携していない金融機関に開設している場合

なお、受取人名のご入力にあたりましては以下の点にご留意下さい。

受取人名の姓と名の間は半角スペースを空けてご入力下さい

詳しくは本サービスのお問合せ窓口へご昭会下さい。

※ 指定日は、表示されている範囲でのみ指定可能です。

※ 振込依頼人名につきましては使用できない文字があります。

口座確認後の振込操作の中断回数が一定回数以上となった場合 振込先の口座情報誤入力が一定回数以上となった場合

受取人名

STEF

5

# 振込•振替 4

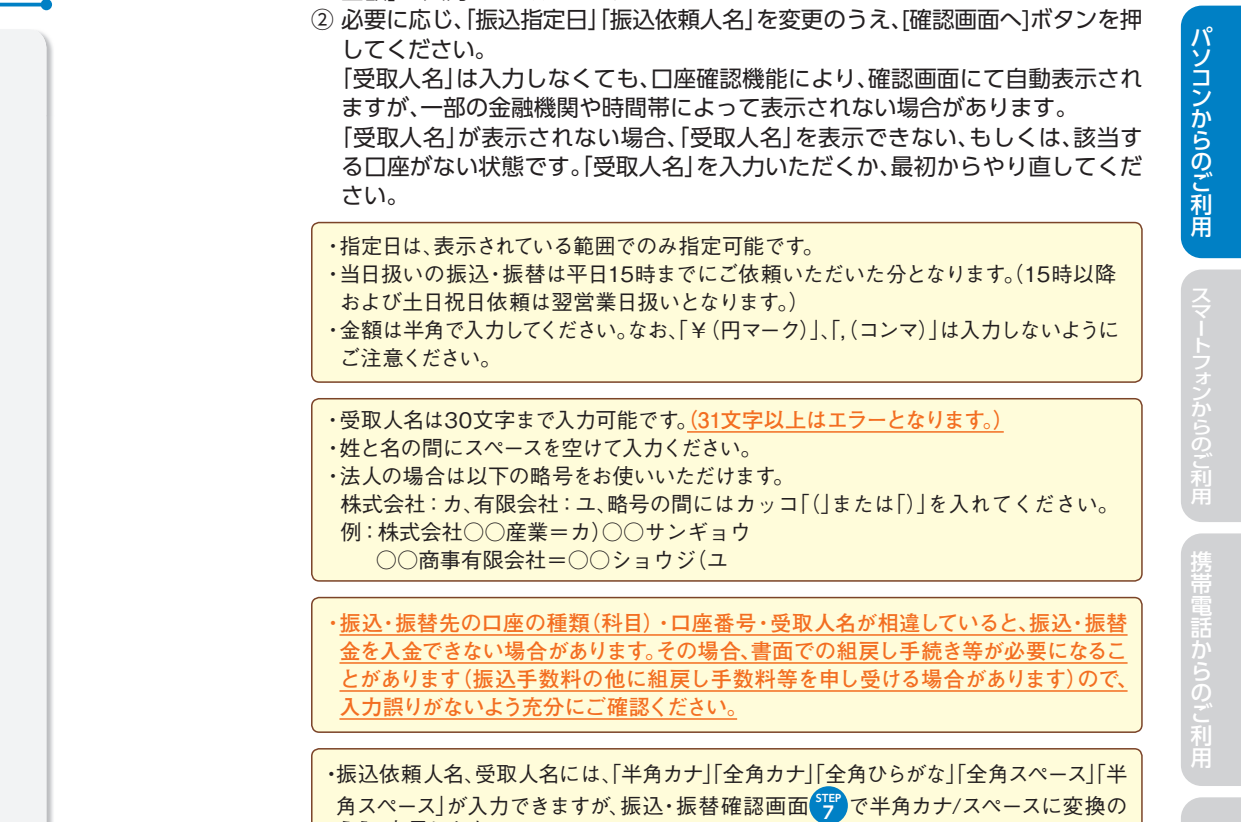

金額 を入力してください。

① 金融機関名と支店名が表示されますので、「科目」を選択し、「口座番号」「振込

パソコンからのご利用

うえ、表示します。

35

# 4 振込・振替

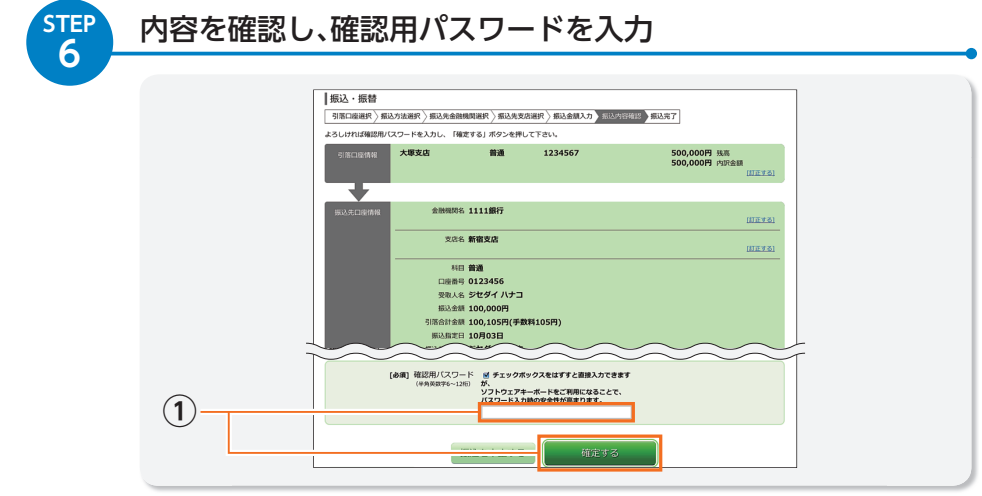

 内容確認後、確認用パスワードを入力し、「確定する」ボタンを押してください。 確認用パスワードは初期設定時にご登録いただいた「新しいパスワード」です。
 ※インターネットバンキングを利用した振り込め詐欺も発生しています。登録先以外 に振り込む場合は、本当に必要な振込かどうか、よくご確認の上お手続きください。
 ※メール通知パスワード利用の方は、メール通知パスワードを入力してください。く わしくは」Aネットバンクホームページをご覧ください。

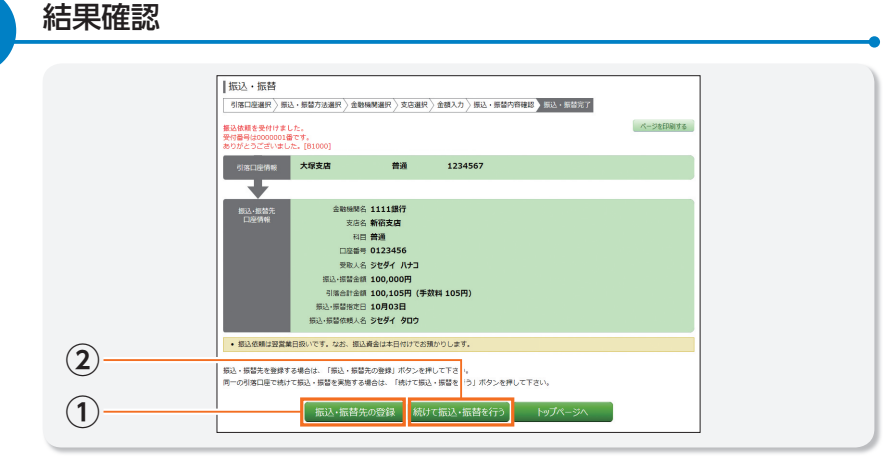

結果確認画面が表示されます。

1 振込・振替先を登録する場合は、「振込・振替先の登録」ボタンを押してください。
 2 続けて振込・振替を行う場合は、「続けて振込・振替を行う」ボタンを押してください。

・振込・振替の結果については、入出金明細照会またはご依頼内容の照会等でご確認ください。
 ・振込・振替処理不明のご案内メールを受信されましたら、お取引店舗窓口で取引結果をご確認ください。
 ・事前に先日付でご予約いただいた振込・振替が当日に残高不足等で行えなかった場合は、ご登録いただいているメールアドレス宛てにメールをお送りいたします。

STEP 7

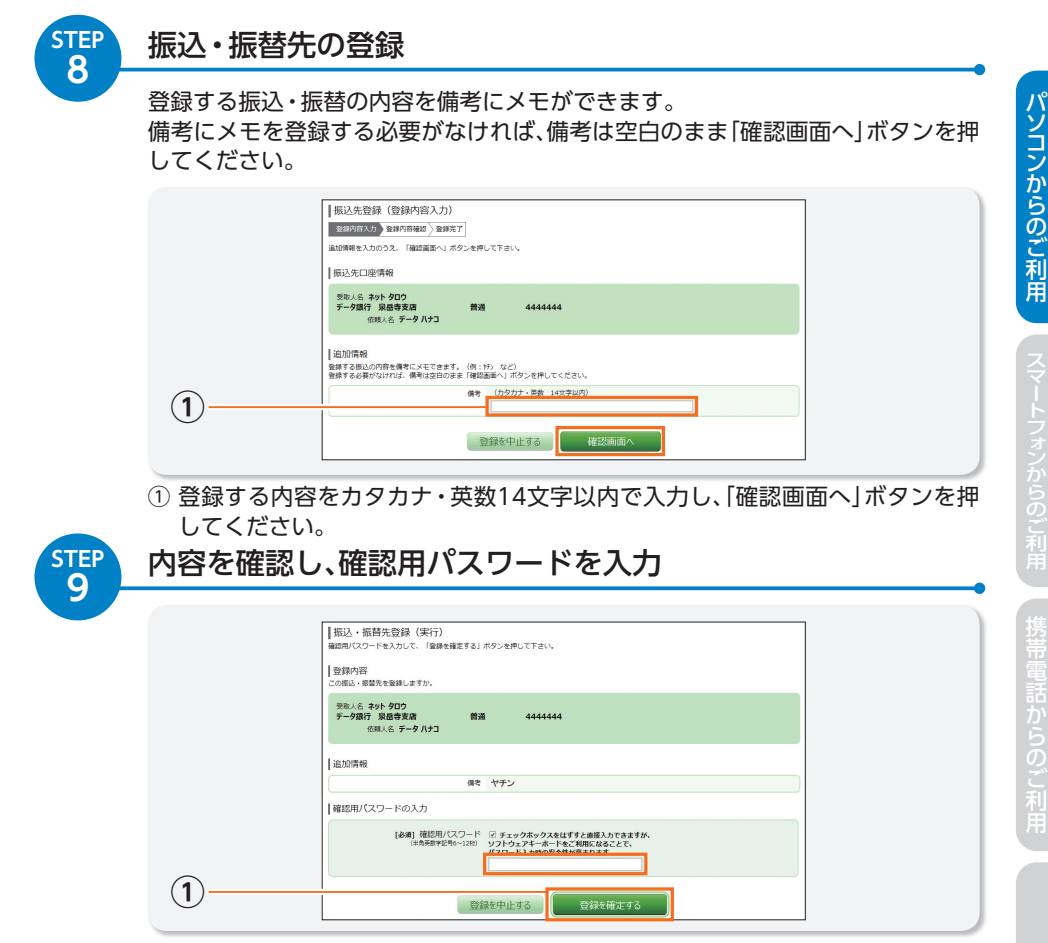

内容を確認後、確認用パスワードを入力し、「登録を確認する」ボタンを押してください。
 次の画面にて結果確認画面が表示されます。

# 5 各種料金等の払込み

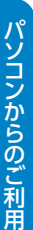

38

画面イメージにつきましては、パソコン用は国・地方公共団体の機関へ払込みされる 場合の画面イメージ、携帯電話用は民間収納機関へ払込みされる場合の画面イメージを記載しております。

・収納機関から送付される納付書・請求書にペイジーマークが記載されているものが、JAネットバンクで払込み可能です。ただし、ペイジーマークが記載されているものでも、JAネットバンクで払込みできない場合があります。 民間収納機関への払込は、ワンタイムパスワードまたは、メール通知パスワードをご利用いただくとご利用いただけます。

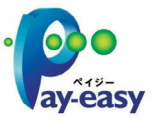

収納機関のホームページから払込みを開始した場合、JAネットバンクにログイン後、

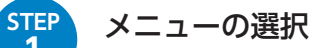

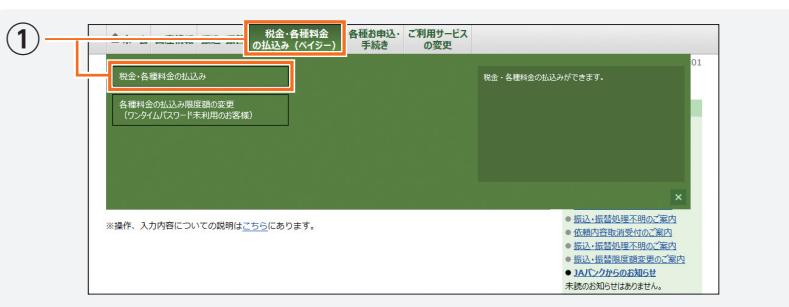

 メニュー画面から[税金・各種料金の払込(ペイジー)]>[税金・各種料金の払込] ボタンを押してください。

#### STEP 2 収納機関番号の入力

# 税金・各種料金の払込み 図研究的語言 私込売明税入力、私込売期税、入助込売期税、外助売税額、分割回応通用() 私込税額、人払込用() 私込売に込税されている「総約機関商用」を入力、「次へ」ボクンを押して下さい。 パジーマークのある私込費などのお支払がご利用できます。 小び持機関借号の入力 (必約機関因用号の入力

#### ① 収納機関番号を半角数字5桁で入力し、[次へ] ボタンを押してください。

・収納機関番号は、納付書・請求書等に記載されています。

# 払込情報の取得

 $(\mathbf{1})$ 

STEP

3

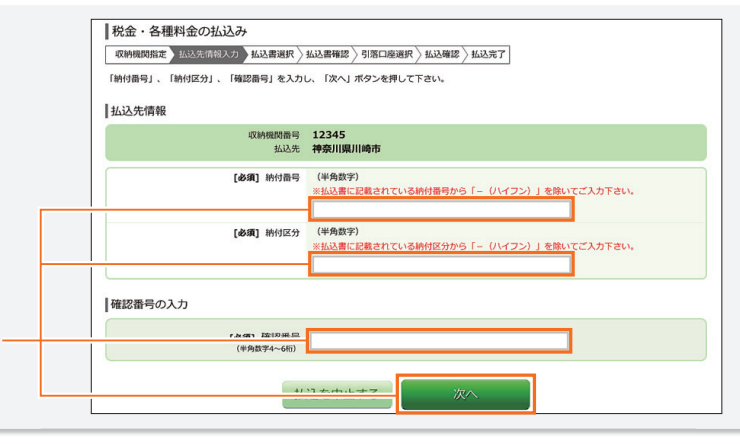

納付番号、納付区分および確認番号を半角英数字で入力し、[次へ]ボタンを押してください。

 ・納付番号、納付区分(地方公共団体および国庫金の一部省庁のみ)および確認番号は、 納付書・請求書等に記載されています。
 ・納付書・請求書等に記載されている納付番号、納付区分にハイフン(-)がある場合は、 ハイフン(-)を除いて入力してください。
 ・規定回数を超えて、納付番号および確認番号の入力を間違われた場合、JAネットバンク での払込みが出来なくなりますので、ご注意ください。
 ・民間収納機関の場合、納付番号は「お客様番号」と表示されます。また、納付区分の入 力欄が表示されません。

# 5 各種料金等の払込み

払込情報の選択

税金・各種料金の払込み

|| 扒込先情報

| 扒込書情報

1

(1

(1)

2012年03月01日時点でのお客様の払込情報を照会いたします。 払込書を選択して、「次へ」ボタンを押して下さい。

払込内容 固定資産税13年分1期 支払済み 払込順 -

☑ 払込内容 固定資産税13年分2期 未払い 払込順 1

☑ 払込内容 固定資産税13年分3期 未払い 払込順 2

収納機関指定 〉 払込先情報入力 〉 払込書選択 〉 払込書確認 〉 引落口座選択 〉 払込確認 〉 払込売了

収納機関骨号 12345 払込先 **神奈川県川崎市** 納付骨号 123456789 お名前 山田 太郎

> 900円 払込金額 30円 払込内手数料

22,000円 払込金額 0円 払込内手数料

9,000円 払込金額 一 払込内手数料

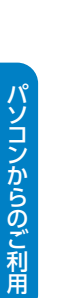

STEF

4

STE

|                                                         | 一 払込内手数料                                                                                 |                                        |
|---------------------------------------------------------|------------------------------------------------------------------------------------------|----------------------------------------|
|                                                         | • 他に10 件の未払い払込書があります。                                                                    |                                        |
|                                                         |                                                                                          |                                        |
| ① 払込情報<br>[次へ] オ                                        | 龈が一覧で表示されますので、払込みを希望される<br>Ҟタンを押してください。                                                  | 5払込情報を選択し、                             |
| <ul> <li>・複数の払</li> <li>・収納機関</li> <li>・払込情報</li> </ul> | 、込情報がある場合、収納機関により、払込みの順番が指定<br>によっては、未払いの払込情報が存在する場合でも、表示し<br>&についてご不明な点がある場合は、収納機関にお問いる | される場合があります。<br>ノない場合があります。<br>合わせください。 |
| 払込情報                                                    | るの確認                                                                                     |                                        |

| 払込先情報       | 収納機関            | 時 12345                                                                              |      |        |    |  |  |
|-------------|-----------------|--------------------------------------------------------------------------------------|------|--------|----|--|--|
|             | 払い<br>納付計<br>お4 | 込先         神奈川県川崎市           新号         123456789           当前         山田         太郎 |      |        |    |  |  |
| 払込書情報       |                 |                                                                                      |      |        |    |  |  |
| 払込内容        |                 | 払込金額                                                                                 | 内延滞金 | 払込内手数料 | 合計 |  |  |
| 固定資産税13年分2期 |                 | 22,000円                                                                              | 0月9  | 0円     |    |  |  |
| 固定資産税13年分3期 | I               | 9,000円                                                                               | 0円   | 0円     |    |  |  |
| 払込金額合計      | 2金額合計 31,000円   |                                                                                      |      |        |    |  |  |
|             |                 | 1112 C 1 1L 7 0                                                                      | 次へ   |        |    |  |  |

4 で選択された払込情報の詳細内容が表示されますので、内容確認後、[次へ] ボタンを押してください。

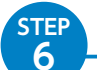

# 引落口座の選択・払込

|   | 私込業時間 うけたはないが<br>ら活に後を通行して下さい。<br>払込先情報 | 1.048 ( 214.04                            | 7                                      |      |         |         | NARMED SECONS<br>TROPHENARS<br>ABUILT MERICO | ална <u>вил</u><br>г.<br>-Кј ехлост, ј | 57<br>私込を確定する」ボタンを押                                    | して下さい。                               |            |           |  |
|---|-----------------------------------------|-------------------------------------------|----------------------------------------|------|---------|---------|----------------------------------------------|----------------------------------------|--------------------------------------------------------|--------------------------------------|------------|-----------|--|
|   |                                         | 60%推动推动<br>私达先<br>新甘露司<br>お名相             | 12345<br>神奈川県川崎市<br>123456789<br>山田 太郎 |      |         |         | <b>意州支北</b>                                  | ma                                     | 0980012                                                |                                      |            | 0008-9380 |  |
|   | 払込書情報                                   |                                           |                                        |      |         |         | 払込先情報                                        |                                        |                                                        |                                      |            |           |  |
|   | 11374B                                  |                                           | 133.20                                 | 内証券会 | LUPPERS | 110     |                                              | CHRMB-9                                | 12345                                                  |                                      |            |           |  |
|   | 007070000113007270                      |                                           | 22,000                                 | 08   | 08      |         |                                              | 新行衛号                                   | 123456789                                              |                                      |            |           |  |
|   | 113 emett                               |                                           | 9,00013                                | VIS  | 015     | 21.0008 |                                              | 28M                                    | 山田太郎                                                   |                                      |            |           |  |
|   | Louise an                               |                                           |                                        |      |         |         | 払込書情報                                        |                                        |                                                        |                                      |            |           |  |
|   | 2020-100-20                             |                                           |                                        |      |         |         | 3105998<br>000000001300920                   |                                        | 322.000 <b>0</b>                                       | 1982/9 B                             | 842/47-889 | 89        |  |
|   | • 10HX03                                | ma                                        | 0980012                                |      |         |         | 國建商業税13年93期                                  |                                        | 9.00075                                                | 013                                  | 013        |           |  |
|   | • 泉西寺支店                                 | ma                                        | 1234567                                |      |         |         | 私政会期合計                                       |                                        |                                                        |                                      |            | 22,000円   |  |
| ' | <ul> <li>五双田支店</li> </ul>               | • 五反田支店 業績 2345678                        |                                        |      |         |         |                                              | 確認用/(スワードの入力                           |                                                        |                                      |            |           |  |
|   | • 社田南支店                                 | ma                                        | 4567890                                |      |         |         | (4848)                                       | 確認用バスワード<br>(*病業数学6~1280               | ビ チェックボックスをは<br>が、<br>ソフトウェアキーボードを<br>バフロード1 + Mondolf | 「すと自律入力できます<br>ご利用になることで、<br>Stepper |            |           |  |
|   | 抗法を中止する 特別の前へ                           |                                           |                                        |      |         |         |                                              | _                                      |                                                        |                                      |            |           |  |
|   | · P                                     | ペイシーマークのある出込度などのお支払い切ご利用できます。<br>(A) (Say |                                        |      |         |         |                                              |                                        |                                                        |                                      |            |           |  |

 1 払込金の引落口座を選択し、[確認画面へ]を押下のうえ確認用パスワードを入 力し、[払込を確定する]ボタンを押してください。

・確認用パスワードはJAネットバンクでご使用のものと同一です。確認番号とは異なります。 ・確認用パスワードの入力を規定回数を超えて間違われた場合、JAネットバンクでの払込み が出来なくなりますので、ご注意ください。

# STEP 払込の結果確認

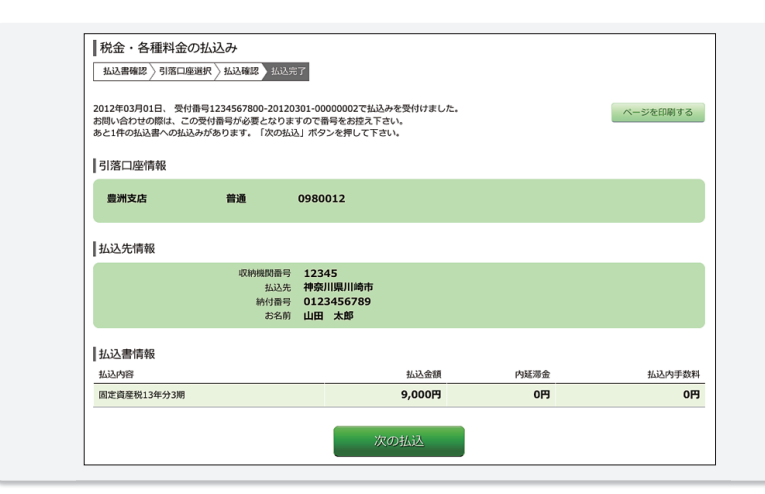

#### 払込結果の確認画面が表示されます。

・民間収納機関の場合、「納付番号」は「お客様番号」と表示されることがあります。